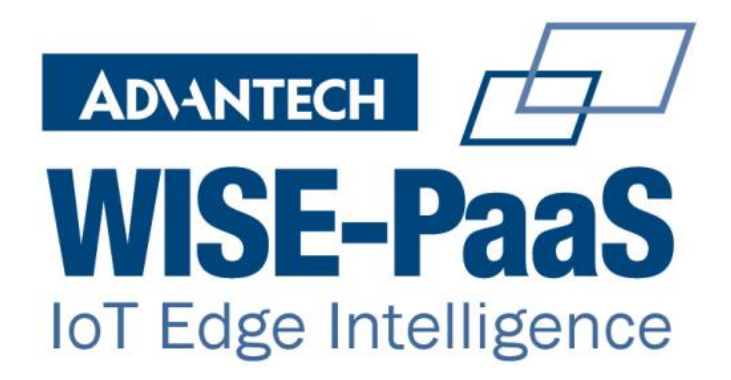

# WebAccess DMP Installers Instructions

| Revision History |               |             |                                                                                                    |  |  |
|------------------|---------------|-------------|----------------------------------------------------------------------------------------------------|--|--|
| Version          | Modified By   | Date        | Comment                                                                                                    |  |  |
| 1.0              | Gerry Bartley | June 2017   | First Release                                                                                                    |  |  |
| 1.1              | Paul Conway   | 9/Nov/2017  | Changed background colour to white from grey<br>Changed "adding devices" section: instruction<br>text changed from "system" to "manufacturing" |  |  |
| 2.0              | Leandro Cofre | 28/Aug/2018 | New installer instructions                                                                                                    |  |  |

| Abbreviations     |                                                                                                    |  |
|-------------------|----------------------------------------------------------------------------------------------------|--|
| TLA               | Description                                                                                                    |  |
| IIS               | Microsoft Internet Information Services                                                                                                    |  |
| SSMS              | SQL Server Management Studio                                                                                                    |  |
| Device            | The term "Device" means any device that maintains an "always on" direct connection with the Platform.                                                                                                 |  |
|                   | This currently means:                                                                                                    |  |
|                   | V2 Router                                                                                                    |  |
|                   | V3 Router                                                                                                    |  |
|                   | SmartSwarm Gateway (SmartSwarm 341, SmartSwarm 342,<br>SmartSwarm 351)                                                                                                    |  |
|                   | A Router may be a "V2" or "V3" Router.                                                                                                    |  |
|                   | At any point in time: NOT ALL V2 and V3 ROUTERS will be<br>supported by the Platform: please check this list, or contact the<br>Product Manager for the Router Type that you need to be<br>supported. |  |
| Registered Device | A Registered Device is one that exists in the Manufacturing Table of the Platform.                                                                                                    |  |
|                   | A Device may be registered into the Manufacturing Table via:                                                                                                    |  |
|                   | <ul> <li>The Manufacturing API (NOT PUBLISHED FOR USE BY<br/>NON-ADVANTECH OFFICIAL MANUFACTURERS)</li> </ul>                                                                                         |  |
|                   | The Manufacturing Role login on the UI                                                                                                    |  |
|                   | The Administrator Role login on the UI                                                                                                    |  |
|                   | <ul> <li>The v2.0 + User API (you must be logged in as<br/>Administrator to Register devices)</li> </ul>                                                                                              |  |
|                   | A Device must be Registered before it may be Claimed by a Tenant.                                                                                                    |  |
| Claimed Device    | Any Device that has been "Claimed" for use by a Tenant                                                                                                    |  |
|                   | Only Claimed Devices will appear on the Tenant's Device List.                                                                                                    |  |

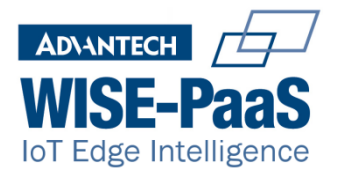

|        | A Device may only be Claimed if it is a Registered Device.                             |  |
|--------|----------------------------------------------------------------------------------------|--|
| Tenant | A Tenant is an "Account Holder" (aka a "Technology Provider" group).                   |  |
|        | Every Tenant account may have 2 User Roles associated with it: "TPAdmin" and "TPUser". |  |
|        | There must be at least one "TPAdmin" user created for each Tenant.                     |  |
|        | There may be many "TPAdmin" users associated with each Tenant.                         |  |
|        | There may be many "TPUser" users associated with each Tenant.                          |  |
|        | The TPAdmin user-role is entitled to Claim Registered Devices into                     |  |
|        | the Tenancy Account.                                                                   |  |

| Related Documents             |  |  |  |  |
|-------------------------------|--|--|--|--|
| Document Description Location |  |  |  |  |
|                               |  |  |  |  |

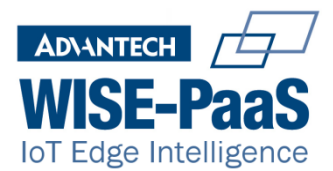

## **Table of Contents**

| Summary                            | 4  |
|------------------------------------|----|
| Planning your Deployment           | 4  |
| Server Requirements                | 5  |
| Application Ports                  | 6  |
| Additional Server Requirements     | 6  |
| Deployment Checklist               | 6  |
| Support Contact Details            | 6  |
| Environment                        | 6  |
| User Manual                        | 7  |
| Setting up the initial environment | 7  |
| Pre-Requisites                     | 7  |
| Installing WebAccess DMP           | 7  |
| Actions after installation         | 12 |
| Security                           | 13 |
| Verifying the Web Application      | 14 |
| Updating the Database              | 15 |
| Licence                            | 15 |
| Registering a licence key          | 15 |
| Troubleshooting                    | 16 |
| Database                           | 16 |
| Application Files                  | 16 |
| Web Site errors                    | 16 |
| Network issues                     | 16 |
| Email configuration                | 17 |
| Adding Devices to the system       | 17 |
| Import file format                 | 18 |
|                                    |    |

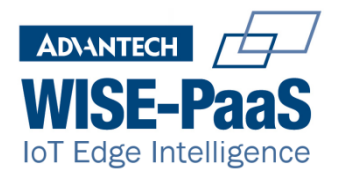

### Summary

This document describes the process for installing and updating WebAccess DMP on an on-premises production environment.

#### **Planning your Deployment**

The following table will help you to ensure that your environment will support your requirements

| SIZE OF<br>PROJECT | PRODUCT        | APPLICATION SERVER                                                                                                    | DATABASE SERVER                                                                                                    |
|--------------------|----------------|----------------------------------------------------------------------------------------------------|----------------------------------------------------------------------------------------------------|
| Small              | WPConnect_OP4H | Web Server (MS IIS Server 7<br>and above)<br>(running on a stand-alone<br>VM or native machine)<br>Processor with at least 4<br>cores<br>8GB RAM<br>Microsoft Windows Server<br>2012 Standard edition 64-bit<br>(or above)<br>Microsoft dot.Net<br>Framework 4.5 (or above)<br>80GB HDD  | Database Server (MS SQL Server or SQL<br>Server Express*)<br>(running on a stand-alone VM or native<br>machine)<br>Processor with at least 4 cores<br>8GB RAM<br>Microsoft Windows Server 2012 Standard<br>edition 64-bit (or above)<br>Microsoft SQL Server 2014 Standard Edition<br>(or newer)<br>150GB HDD<br>*there are some limitations with SQL Server<br>Express (e.g. update statistics, update<br>indexes, creating backups) |
| Medium             | WPConnect_OP1T | Web Server (MS IIS Server 7<br>and above)<br>(running on a stand-alone<br>VM or native machine)<br>Processor with at least 4<br>cores<br>16GB RAM<br>Microsoft Windows Server<br>2012 Standard edition 64-bit<br>(or above)<br>Microsoft dot.Net<br>Framework 4.5 (or above)<br>80GB HDD | Database Server (MS SQL Server)<br>(running on a stand-alone VM or native<br>machine)<br>Processor with at least 4 cores<br>16GB RAM<br>Microsoft Windows Server 2012 Standard<br>edition 64-bit (or above)<br>Microsoft SQL Server 2014 Standard Edition<br>(or newer)<br>150GB HDD                                                                                                    |
| Large              | WPConnect_OP5T | Web Server (MS IIS Server 7<br>and above)<br>(running on a stand-alone<br>VM or native machine)<br>Processor with at least 4                                                                                                    | Database Server (MS SQL Server)<br>(running on a stand-alone VM or native<br>machine)<br>Processor with at least 4 cores<br>16GB RAM                                                                                                    |

WebAccess DMP Installation

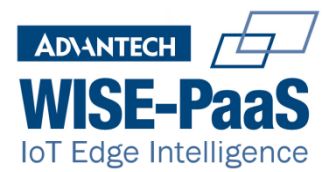

| SIZE OF<br>PROJECT | PRODUCT        | APPLICATION SERVER                                                                                                    | DATABASE SERVER                                                                                                    |
|--------------------|----------------|----------------------------------------------------------------------------------------------------|----------------------------------------------------------------------------------------------------|
|                    |                | cores<br>16GB RAM<br>Microsoft Windows Server<br>2012 Standard edition 64-bit<br>(or above)<br>Microsoft dot.Net<br>Framework 4.5 (or above)<br>100GB HDD                                                                                                    | Microsoft Windows Server 2012 Standard<br>edition 64-bit (or above)<br>Microsoft SQL Server 2014 Standard Edition<br>(or newer)<br>250GB HDD<br>Active/Passive clustering configuration on<br>SQL Server is recommended                                                                                                    |
| Enterprise         | WPConnect_OPMT | At least 1 Web Server (MS IIS<br>Server 7 and above)<br>(running on a stand-alone<br>VM or native machine)<br>Processor with at least 4<br>cores<br>16GB RAM<br>Microsoft Windows Server<br>2012 Standard edition 64-bit<br>(or above)<br>Microsoft dot.Net<br>Framework 4.5 (or above)<br>500GB HDD | At least 1 Database Server (MS SQL Server)<br>(running on a stand-alone VM or native<br>machine)<br>Processor with at least 4 cores<br>16GB RAM<br>Microsoft Windows Server 2012 Standard<br>edition 64-bit (or above)<br>Microsoft SQL Server 2014 Standard Edition<br>(or newer)<br>500GB HDD<br>At least one load balancer<br>Active/Passive clustering configuration on<br>SQL Server<br>**site survey will be required |

### **Server Requirements**

| Server      | Hardware                                   | Operating System           | Database                            | IIS | Remote Desktop |
|-------------|--------------------------------------------|----------------------------|-------------------------------------|-----|----------------|
| Application | Processor with at least 4 cores<br>8GB RAM | Windows Server 2012 64-bit | N/A                                 | 8.5 | Yes            |
| Database    | Processor with at least 4 cores<br>8GB RAM | Windows Server 2012 64-bit | SQL Server 2012 Standard<br>Edition | N/A | Yes            |

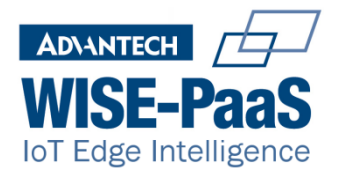

#### **Application Ports**

The following ports may need to be opened on the Application Server

| PORT | PROTOCOL | SERVICE/PROCESS | DIRECTION | DESCRIPTION                     |
|------|----------|-----------------|-----------|---------------------------------|
| 162  | UDP      | SNMP            | Inbound   | Receive trap messages           |
| 443  | ТСР      | IIS             | Inbound   | Default port for https binding. |

#### **Additional Server Requirements**

DMP application requires the following components to be installed on the data server.

• SQL Server 2012 Standard Edition with tools (SQL Server Management Studio)

#### **Deployment Checklist**

Before installing WebAccess DMP, complete the pre-installation checklist below. This checklist helps you verify that system requirements are met, all required software is installed, and required features are enabled.

| Check system requirements, and identify system resources on which you install the WebAccess DMP application server and database features.<br>Use the Local Administrator Account for installation. The Local Administrator Account is not the same as a domain account with local admin rights. A domain account is subject to your domain group policies. |
|----------------------------------------------------------------------------------------------------|
| Obtain the SQL Server user name and password of a SQL Server database account with sysadmin rights. This may be your SA account. Contact your SQL Database Administrator for this information. This account is used to create the database.                                                                                                    |
| Contact your DBA to setup maintenance and backup plans for your database                                                                                                    |

#### **Support Contact Details**

Email: <a href="mailto:techsupport@advantech-bb.com">techsupport@advantech-bb.com</a>

Phone: +353 91-792444

#### Environment

This environment is used to host the current release of the application. It is recommended that the application be deployed so the database is on a separate server to the web application to allow for scaling infrastructure if needed, but a single server can suffice if this is not a concern.

WebAccess DMP Installation

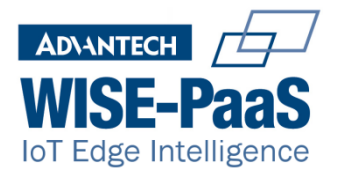

#### **User Manual**

User guides and manuals are available from links at various points in the application and upon finishing installation there is an option to open the User Manual.

| Document Name | Location |
|---------------|----------|
| User Manual   | Help     |

### Setting up the initial environment

You must be logged on with Administrator privileges to install components required by the DMP application. The installer will add database and application in the same server unless the custom installation is selected.

#### **Pre-Requisites**

The following components must be installed prior to installation of WebAccess DMP.

| Component                 | Version               | Download site |
|---------------------------|-----------------------|---------------|
| SQL Server SP2 with tools | 2012 Standard Edition | Microsoft     |

Ensure the Management Tools are included in the installation for SQL Server. The default SQL instance name used in the DMP installers is "SQL2012" and SQL Server Authentication is required to allow the application to use the database. If the database is on a separate server to the application the firewall will have to allow communication in a new rule. See <u>https://docs.microsoft.com/en-us/sql/database-engine/configure-windows/configure-a-windows-firewall-for-database-engine-access</u> for guidance.

### Installing WebAccess DMP

The default installation, Typical, will create both the database and the Web Application on the same server.

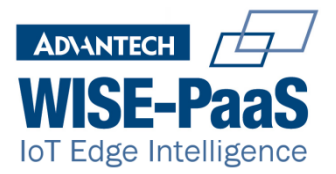

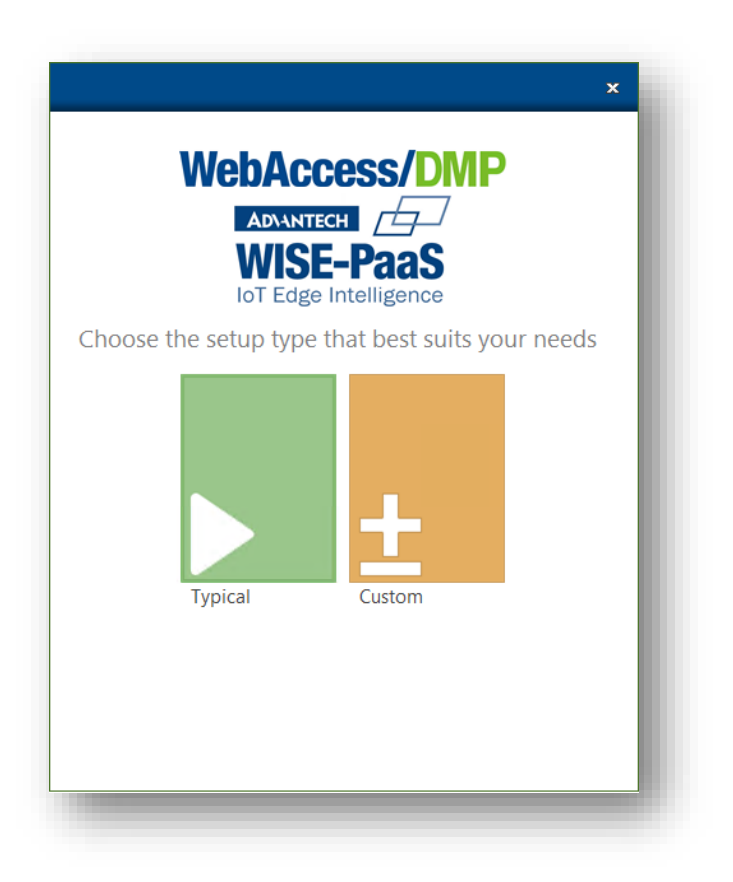

The Custom option will allow selecting which of the two features will be installed

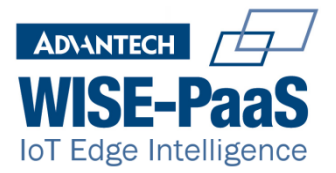

| I                             | AD\ANTECH                             | 5                                 |
|-------------------------------|---------------------------------------|-----------------------------------|
|                               | WISE-Pa                               | aS                                |
| Select which comp             | IoT Edge Intellig<br>onents of WebAcc | ence<br>ess DMP will be installed |
| □¥ Applicatio<br>☑ ᆋ Database | pn                                    |                                   |
| Description                   |                                       |                                   |
| Total space require           | d on drive:                           | 19 MB                             |
| Space available on            | drive:                                | 16 GB                             |

Database: This feature installs the database from scratch or updates it if it already exists

**Application**: Will create in IIS a Site, a spool and a Virtual directory if not there already. It will also delete and copy the site content and update the content folder with new or updated binaries.

Note: If you are updating your installation is a good idea to back up the log files inside the BB site, typically in C:\inetpub\wwwroot\BB\Logging, as the installation will wipe out the BB folder.

Some details about the SQL server must be provided in order for the installation to continue. Both features need a successful connection with a database engine

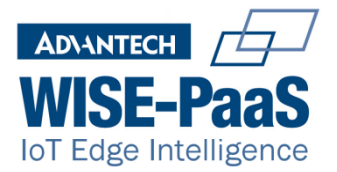

|                  | WISE-PaaS                 |
|------------------|---------------------------|
| Configure SOL    | IoT Edge Intelligence     |
| Server\Instance: | .\sqL2012                 |
| Username:        | sa                        |
| Password:        | ******                    |
| Configure Serv   | er Address                |
| Server Address:  | localhost                 |
| Test SQL Connect | ion Connection successful |

SQL Server Authentication details must be filled here. The server address should be changed only if the database was already installed on a different server, as explained in the Environment section above. Only a "Connection successful" message will allow the installer to continue.

The next screen allows configuring the email server details

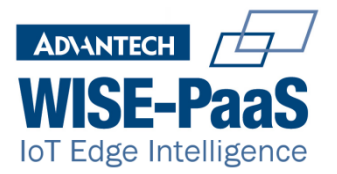

| Web/                                                                                                    | Access/DMP                                                                                            |
|----------------------------------------------------------------------------------------------------|----------------------------------------------------------------------------------------------------|
| AD                                                                                                    |                                                                                                    |
|                                                                                                    |                                                                                                    |
| VV<br>Tol                                                                                                    | IJE-FAAJ<br>Edge Intelligence                                                                         |
| Email Configuratic<br>Please complete these details<br>using your SMTP server. A call<br>details are unknown. | to allow the application to send email notifications<br>to B+B support can be made at a later time if |
| From address:                                                                                                 | test.smtp.smartworx@gmail.com                                                                         |
| Authorization method:                                                                                         | PlainText 🗸                                                                                           |
| SMTP username:                                                                                                | test.smtp.smartworx@gmail.com                                                                         |
| SMTP password:                                                                                                | *****                                                                                                 |
| Email server name:                                                                                            | smtp.gmail.com                                                                                        |
| Email port number:                                                                                            | 587                                                                                                   |
| To address:                                                                                                   | test.smtp.smartworx@gmail.com                                                                         |
| Secure Connection:                                                                                            |                                                                                                    |
| Test Email Settings                                                                                           | Please check your email for test result                                                               |
| Cancel                                                                                                    | €Install                                                                                              |

Configuration details vary depending on the email server. For example, Gmail configuration is explained in <u>https://support.google.com/a/answer/176600</u> and office365 <u>in here</u>.

Email configuration does not need to be successful for the installer to continue, although errors logged and user creation depend on an email server properly configured.

Note: If using Gmail the security needs to be configured to allow all applications to connect with the account.

The installation will install or update the features selected and finish with this screen

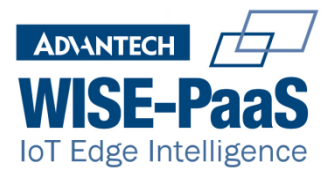

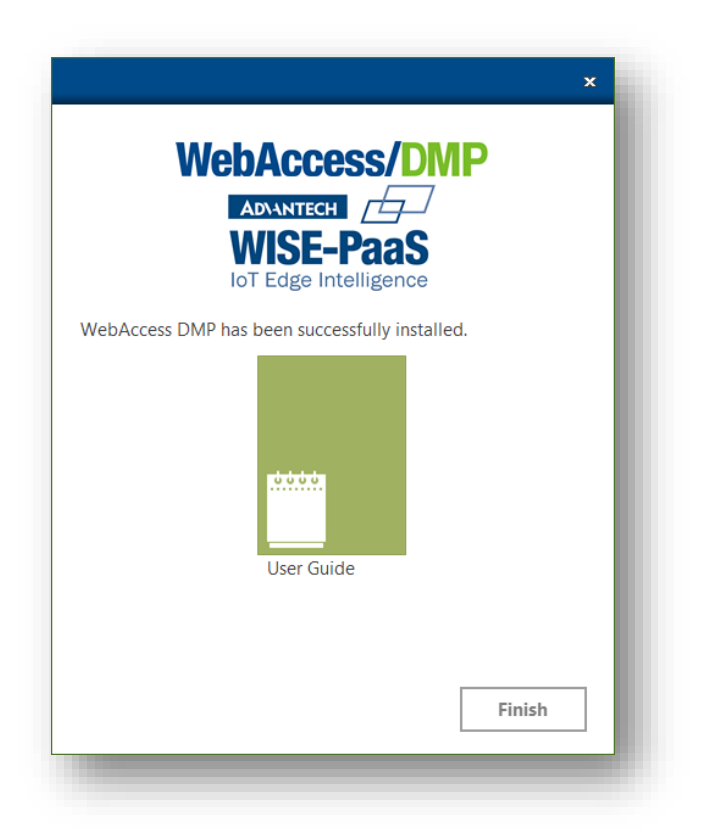

A detailed log of the installation can be found in the user's temporary folder, usually in C:\Users\<ADMIN\_USER>\AppData\Local\Temp\WebAccess DMP-Install.log. Back it up in case some problem arises later. The log can contain the passwords written during installation, so if they are considered confidential their value should be replaced by another text before providing the log to Advantech B+B SmartWorx support.

#### **Actions after installation**

SQL Server Management Studio can be used to verify that the AggregatorDB database is present

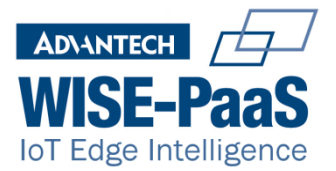

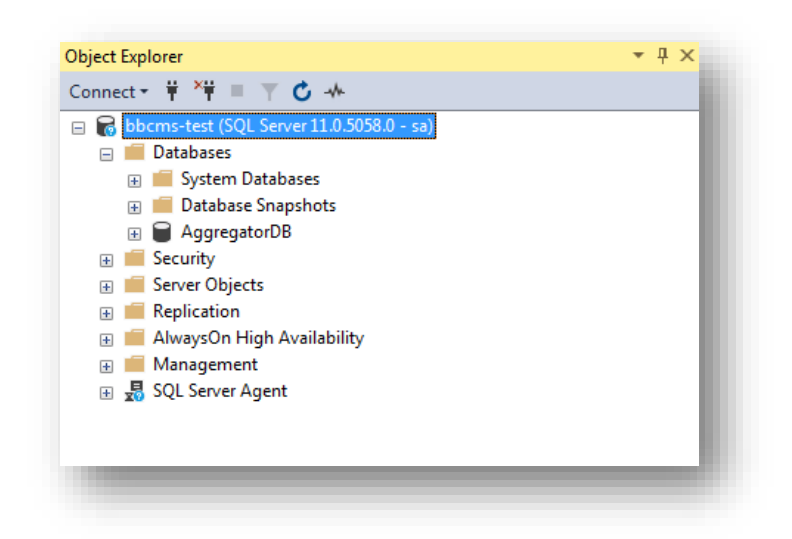

### Security

To configure the HTTPS protocol in DMP, the IIS BB site has to be configured.

• On the configuration of the BB site in IIS select bindings

| ype  | Host Name | Port | IP Address | Binding Informa | Add    |
|------|-----------|------|------------|-----------------|--------|
| nttp |           | 80   |            |                 | Edit   |
|      |           |      |            |                 | Remove |
|      |           |      |            |                 | Browse |
|      |           |      |            |                 |        |
|      |           |      |            |                 | Close  |

Click Add

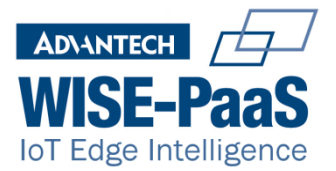

|                           | Add Site B                      | inding   | ? X  |
|---------------------------|---------------------------------|----------|------|
| Fype:<br>https            | IP address:<br>V All Unassigned | Port:    |      |
| ] Require Sen             | ver Name Indication             |          |      |
| SSL certificate:<br>NMSVC |                                 | ✓ Select | View |
|                           |                                 |          |      |

• Select HTTPS type and the default WMSVC cert or your own signed certificate

The site will now accept connections over HTTP and HTTPS. Removing the http binding will disable http connections

### **Verifying the Web Application**

In order to confirm the web application has been successfully installed, enter the IP or domain name of the DMP application server. The login screen will be displayed

| VebAccess/DMP           | Login         | Log in   | ADANTECH WISE-Paas                  |
|-------------------------|---------------|----------|-------------------------------------|
|                         |               |          |                                     |
| a in using your emails  | addross and n | assword  |                                     |
| by in using your emails |               | a55w01u  |                                     |
| User Name               |               |          |                                     |
| admin                   |               |          |                                     |
| Password                |               |          |                                     |
| *******                 |               |          |                                     |
| Log in Forgot password? |               |          |                                     |
|                         |               |          | Create Account                      |
|                         |               |          |                                     |
| rivany Poliny           |               | O A data | test Di Di Cassallates 2040 - 4 0.0 |

The version in the bottom right of the screen should match the version of the installer. When logging for the first time, default credentials are **admin/password!** 

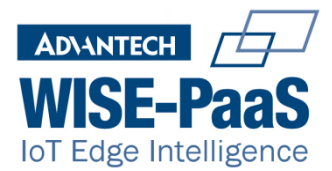

A log entry for accesses is added to the BB site Logging folder when accessing the site.

**Note:** The site suggests changing admin password immediately, as the default one is not secure. A safe password conforms to your organisations' password policy. Strong passwords consist of a combination of uppercase, lowercase letters, special characters and numbers. E.g. SkdV4x9356\_%

## **Updating the Database**

Updates from Advantech B+B Smartworx may include updated features, firmware, user-modules, content and bug fixes. It is recommended to update both features always as most new features update both behaviour and database structure.

Although the installer will create a backup of the database in "C:\AggregatorDB Backups", it is also recommended an external backup be made before running the update.

**Note**: The installer will create a backup in the local disk before upgrading the database but it won't delete it when the installation finishes, so measures should be taken to move those backups to a more appropriate location.

### Licence

A licence is required to use WebAccess DMP On-Prem. A 180 day trial Licence can be obtained through your supplier free of charge. Additional licences may also be purchased through your supplier. The licence screen provides the MAC address of the server, needed for your supplier to provide you any licence.

### **Registering a licence key**

During the first login to DMP, the licence registration screen will be displayed, where the provided licence can be added. A 30 day reminder message to update the licence will be displayed when the licence period is about to end.

The current licence can be extended or viewed at any time by the Administrator via the System, Licence menu.

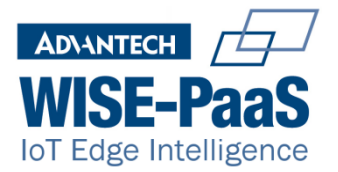

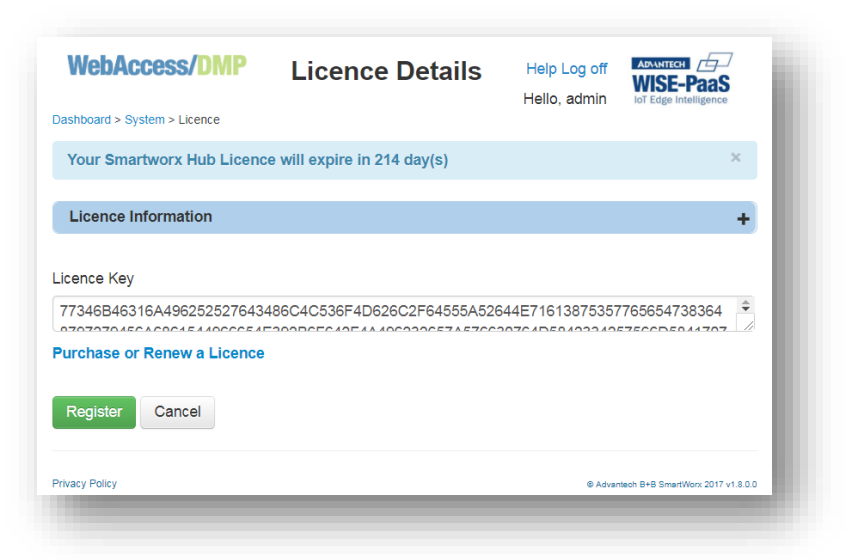

## Troubleshooting

#### Database

If the database upgrade scripts fail to complete, the original database will be restored. The installation log file will explain in detail where the update failed. To find the database installation log search for the string "Dumping PowerShell invoke log"

Some problems can be solved by restarting the windows server and re-executing the installer. Other errors should be reported to Advantech B+B SmartWorx support.

### **Application Files**

If a file cannot be overwritten, then it may be locked by an IIS process. The problem can be fixed by stopping the pool of the website, bbcmspool

### Web Site errors

If the login page does not display, note the error message. You may need support if the application does not work after installation. Contact details are provided in the appendix of these instructions.

#### **Network issues**

WebAccess DMP uses the Server name as the host address for the application. Therefore, your server must be accessible to clients using the server name.

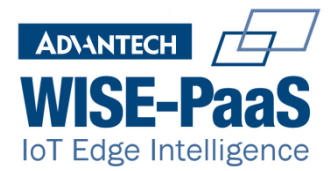

E.g. your server DMP-SERVER has IP address of 172.1.1.15 clients must be able to access the server using the server name. Contact your network support to set this up. Alternatively, you can change the Web.config file located in the BB folder of the IIS site for DMP to use the IP Address instead.

The following keys should be edited to match your preference

```
<add key="CDNHost" value="https://DMP-SERVER/UriDownLoad/"/>
<add key="CDNTemps" value="https:// DMP -SERVER/UriDownload/tmpbadgers/"/>
<add key="LoginURL" value="https:// DMP -SERVER/Login/CreatePassword"/>
```

Replace *DMP* -SERVER with the IP Address of the server and save the config file. The application will automatically use the changed settings.

### **Email configuration**

Email configuration properties are saved in the Nlog.config file of the BB site folder. This XML file has an element with all values that can be changed. It is similar to the following:

```
<target name="BufferedEmail">

<target name="Email"

xsi:type="Mail"

subject="WebAccessDMP errors (${machinename} ${iis-site-name})"

smtpServer="smtp.office365.com"

smtpPort="587"

smtpAuthentication="Basic"

smtpUserName="dmp@mycompany.com"

smtpPassword="PassInPlainText"

from="dmp@mycompany.com"

to="dmp.log@mycompany.com"

enableSsl="true"

/>

</target>
```

## Adding Devices to the system

Devices are added to the system via the Manufacturing menu. This menu is only available to Administrator and Manufacturer roles. To add several devices to the system, they must be entered into a formatted csv or text file

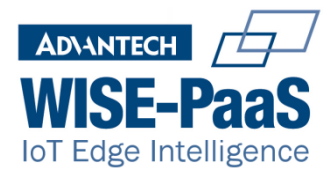

### Import file format

All Header Fields must appear in the file

| Field         | Example           | Туре                 | Required | Description                           |
|---------------|-------------------|----------------------|----------|---------------------------------------|
| CountryCode   | 203               | <pre>string(3)</pre> | Y        | Always 203 or BB-203                  |
| SiteCode      | 01 or 1           | <pre>string(2)</pre> | Y        | Always 01 or 1                        |
| SerialNo      | 600000            | string(20)           | Y        | SN as it appears on the label         |
| MacAddress    | 00:0A:14:84:00:00 | string(16)           | Y        | Full MAC Address with colons          |
| ProductFamily | V3                | string(100)          | Ν        | Useful for filtering                  |
| ProductType   | SmartFlex         | string(100)          | Ν        | Useful for filtering                  |
| ProductModel  | BB-SR30300011     | string(255)          | Y        | Order code as it appears on the label |
| BatchNo       | 6                 | integer              | Ν        | Useful for filtering                  |
| LotNo         | 2017              | integer              | Ν        | Useful for filtering                  |
| TechProvider  | 1                 | integer              | Ν        | To claim the device immediately       |

#### Example file format

CountryCode, SiteCode, SerialNo, MacAddress, ProductFamily, ProductType, ProductModel, BatchNo, LotNo, TechProvider

203,01,6000000,00:0A:14:84:00:00,V3,V3,SR30300011,2017,1,1

203,01,6000001,00:0A:14:84:00:01,,,SR30300011,2017,1,1

203,01,6000002,00:0A:14:84:00:02,V3,V3,SR30300011,,,1

203,01,6000003,00:0A:14:84:00:03,V3,V3,SR30300011,2017,1,1

203,01,6000004,00:0A:14:84:00:04,V3,V3,SR30300011,2017,1,1

203,01,6000005,00:0A:14:84:00:05,V3,V3,SR30300011,2017,1,1

203,01,6000006,00:0A:14:84:00:06,V3,V3,SR30300011,2017,1,1

Importing the file can be done in System, Devices, Import Devices.